## 福建师范大学成人高等教育学士学位

## 课程考试客户端操作说明

一、考前准备

根据考试纪律要求,考生作答应安装专用的防作弊考试客户端,本说明将会引导考生从安装到使用的全过程操作,基于系统的使用特性,请确保您的计算机或周边设备具备摄像头功能,计 算机硬件配置符合要求。

考生可点击《考生须知》中链接,或者学院官网下载区,下载"福建师范大学成人高等教育学士学位课程考试客户端.exe"。

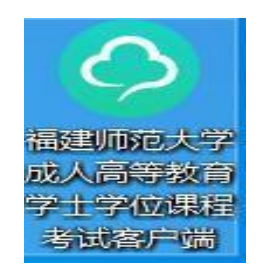

二、登陆系统

※重要注意事项

进入考试前先关闭杀毒软件及本机已开启的 QQ、teamview 等远程协助工具;

特别强调进入考试前确保计算机本地时间与北京时间保持一致,否则会由 于时间问题无法进入考试:

提前在本机下载安装本人习惯使用的输入法。(输入法常用 切换方法:先按WIN键切换出任务栏界面,然后再切换输入法, shift、shift+空格、crtl+shift、crtl+空格)。

(一)直接双击"福建师范大学成人高等教育学士学位课程

1

考试客户端.exe 即可进入考试系统。

(二)通过准考证号登录系统,默认初始密码为身份证号码 后6位(港澳考生初始密码为123456)。身份证号若含X,请用英文 大写输入。

考生端登录时新增数学计算公式的验证法,考生需在输入正确的用户名、密码的情况下,输入正确的数学计算结果,才可以进行登录,如登录时反复出现"验证码失效"的问题,请考生检查电脑时间是否为北京时间,系统是用户名、密码、时间、验证码等多重验证。

| 1      |   |     |
|--------|---|-----|
| ê      |   |     |
| 等待获取图片 | = | 看不清 |

注意:

\*考生端窗口进行了防作弊处理,考生端启动后,窗口全屏显示,且 通过键盘操作无法切换到其它窗口。登录界面可通过"关闭操作"退出考 试。

\*如在登录时出现下图提示,请点击"关闭"系统,关掉所有提示中的软件,再登录系统。

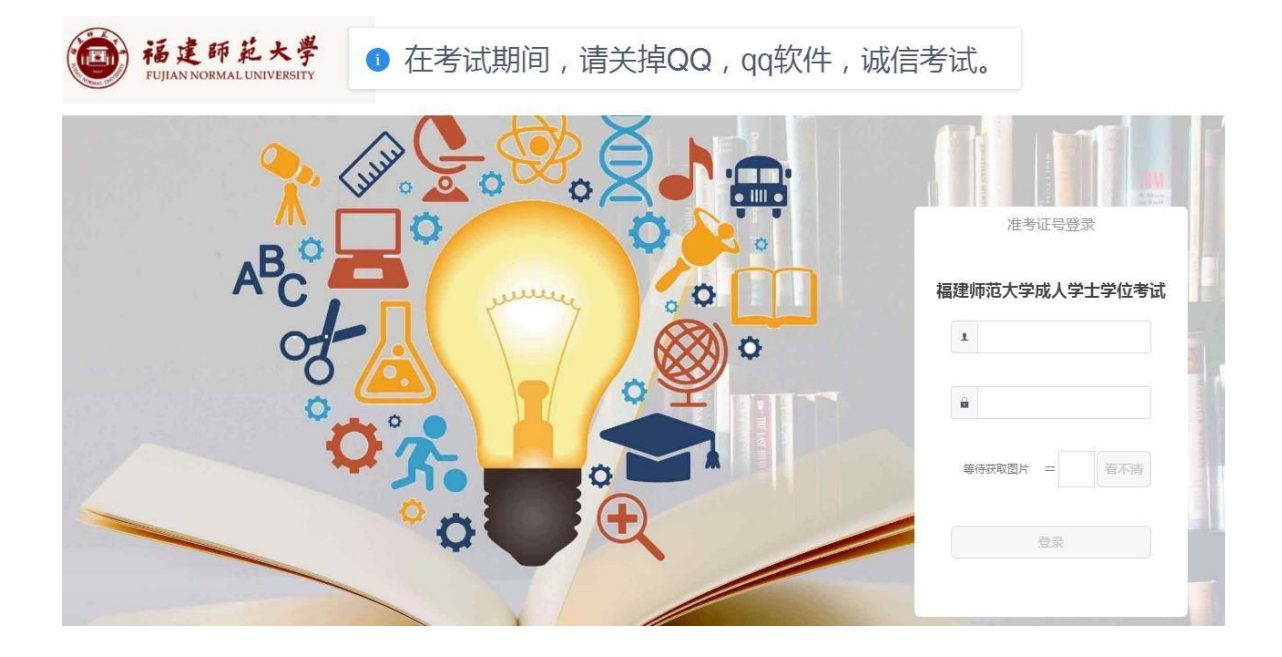

(三)在线参加考试

在登陆本平台后,系统呈现"在线考试--待考考试列表"界面

| 课程   | 层次 | 专业 | 考试开放时间                                          | 剩余考试次数 | 操    | 作   |
|------|----|----|-------------------------------------------------|--------|------|-----|
| 大学英语 | 不限 |    | 2018-11-01 00:00:00<br>~<br>2018-12-31 00:00:00 | 99     | 进入考试 | 客观分 |

待考考试列表中显示考生可参加的待考课程相关考试信息和剩余考 试次数,只有在考试时间段内的考试才会显示,如不显示请确认当前电脑 的时间是否与北京时间一致;

如果在考试时段内考试课程显示不全或者有误,可联系学院业务支持 服务电话处理;

剩余考试次数为本课程可进行在线考试的次数,学位课程考试次数为 1次;

注意:所有数据将进入后台人工审核,显示"违纪" 表示审核未通过,当前课程考试成绩无效。

点击"进入考试",会进入人脸识别界面。请按操作提示要求进行摄像头、坐姿的调整。

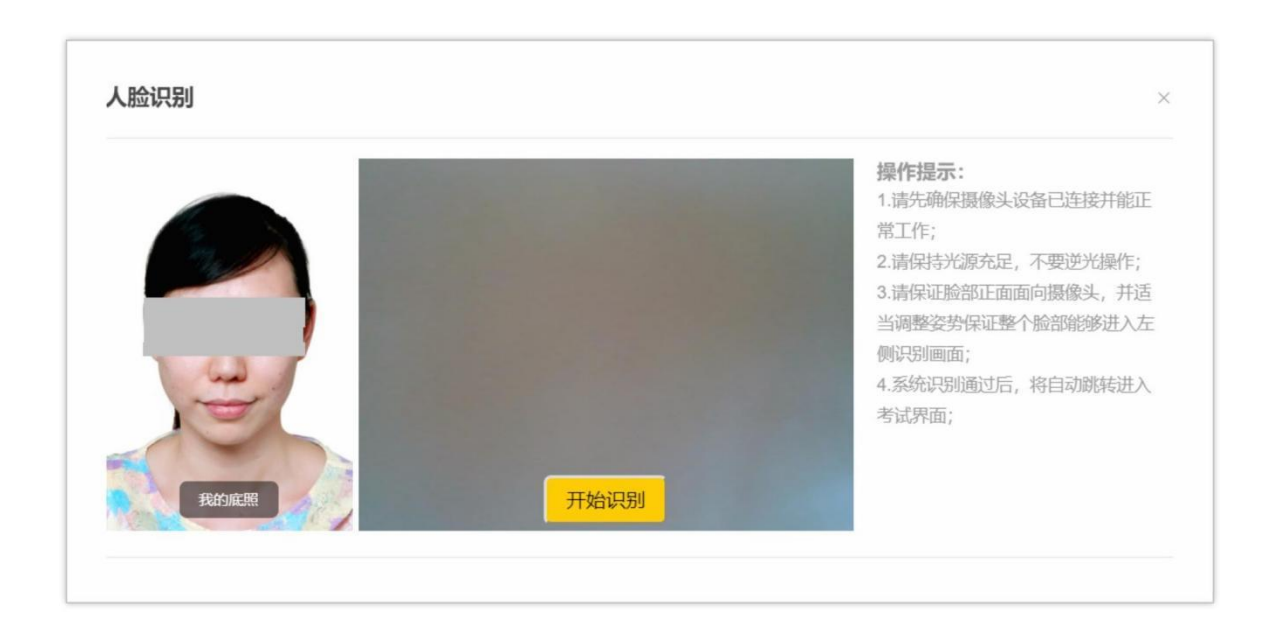

3.人脸识别通过后,会进入"考试须知"界面,页面左侧为考试纪律要求,此页面有 10 秒强制阅读时间,右侧为试卷结构:

强制阅读时间结束后,点击"开始答题"即正式进入答题页面。

| 考试说明                                                                                                    | 科目:大学英语<br>试卷概览(总分:175) |           |
|----------------------------------------------------------------------------------------------------|-------------------------|-----------|
| 、本次考试为考前测试,主要目的是让考生熟练网考系统,考试时间共80分钟。<br>- <b>本系统指对考生的考试情况进行全程监控,请喊信考试,</b> 若考试过程存在违规行为,如监拍范围内无影像、光线过暗影像不清楚、一直低头不面向摄像头。抓拍照片与 |                         |           |
| 晓虎片不符、影像不全、监拍范围内出现陌生人等,系统将审核不通过,考试成绩记为0分。在三次考试机会未用完的情况下考生还可重新考试。<br>、 <b>本此测试考试仅有1次体验机会</b>                                 | 1、单选题                   | (共5题,共19  |
| 、清預設本説明右側的は港税設定, 直看は岩的短型物成。                                                                                                 | 2、多选题                   | (共4题,共20) |
| 、任闲读 考试说明 后,总由 开始合题 \$44因17时元平后,苏祝日和此人考试齐固,主程检示考试局示时间,请考生任规定时间内元和考试。<br>、考试过程中,请考生随时重要答题导航,确保试题全部作答完毕后,点击交卷。                | 3、判断题                   | (共5題,共20  |
| 、提交试卷后,显示本次考试客观题成绩,考生可相思成绩高低,自行选择是否重新进行本门课程的考试。系统记录最高成绩作为最后的考试成绩。若提交试卷后,考试<br>2018年二十代中华的学校、沿时参考过1月19月17年在1月18日,常中经常学习中心体的  | 4、填空题                   | (共4题,共20  |
| water/いろ 19中代 D3-14, WHY-S MEDIEMENT711020011/3, 高中化。中化ADMEED1MF-2-9中に日本は                                                   | 5、简答题                   | (共2額,共20  |
| 开始答题(俄日时:00:01:41)                                                                                                    | 6、短文解析                  | (共2题,共60  |
|                                                                                                    | 7、完形填空                  | (共1盟,共16  |
|                                                                                                    |                         |           |
|                                                                                                    | 1                       |           |
|                                                                                                    | 6                       |           |
|                                                                                                    | 精织你太次多试成功               |           |

## 注意:

课程开考 15 分钟后,迟到考生将无法参加当科考试;

点击"进入考试"即意味着考生知晓考试要求并参与了考试,除特殊 情况考试中断或自动提交试卷,将无法退出考试;

考试中途若因为特殊情况导致答题中断,在 15 分钟内重新登陆考试 系统仍可继续考试(考试时长会在中断处重新开始计时),若中断时间超 过 15 分钟,系统则会为本次考试自动交卷;

4.答题页面会显示考试剩余时间、全部题目数量(黑色)、已答题数量(绿色)、标记题数量(黄色)、未答题数量(深红),以此提示考生考试进度。

| ◎//33                                                                                                    | ● 请调整坐姿, 诚信考试◆          | 考试监控提示     | 会部 33 已答 ● 标记 ◎ 未答 ● 交8<br>多选版 (20分)                                                                                                    |
|----------------------------------------------------------------------------------------------------|-------------------------|------------|----------------------------------------------------------------------------------------------------|
| <ol> <li>在一只小鸡破壳而出的时候, 刚好有只鸟龟经过, 从此以后这<br/>(3分)</li> <li>A: 不要轻易爆伤他人</li> <li>B: 出门旅行愈尽量轻装筛行</li> <li>C: 蛋売以有龟壳坚固</li> <li>P: 有些人生不遂时</li> <li>希題区域</li> </ol> | √小鸣就背着蛋壳过了一生。这段文字想告诉我们? |            | 1     2     3     6       FINER(2057)     1     2     3     4       场管器(2057)     1     2     3     4       均管器(2057)     1     2     3     4       均管器(2057)     1     2     3     4       均管器(2057)     1     2     3     4       均管器(2057)     1     2     3     4       5     6     7     8     9 |
| 上一题 A、B、C、D来知选过                                                                                                    | 容優热健                    | <b>∓-a</b> |                                                                                                    |

(1)每道题目序号前有标记按钮,可用来标记有疑虑的题目

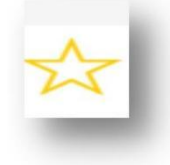

右侧答题导航区根据标号色块显示答题进度,点击标号则会显示切至 该题

| 单选题 (19分)<br>1 2 3 4 5 | <u>^</u> |
|------------------------|----------|
| 多选题 (20分)              |          |
| 判断题 (20分)              |          |
| 填空题 (20分)              |          |
| 简答题 (20分)              |          |

(2)考试过程中,系统会随机对考生的现场进行抓拍,并给出提示, 请考生严格按照考试纪律和规范操作要求完成考试,全程正面免冠朝向 摄像头,保证头肩部出现在视频画面正中间,保持面部在人脸识别窗口范 围内。

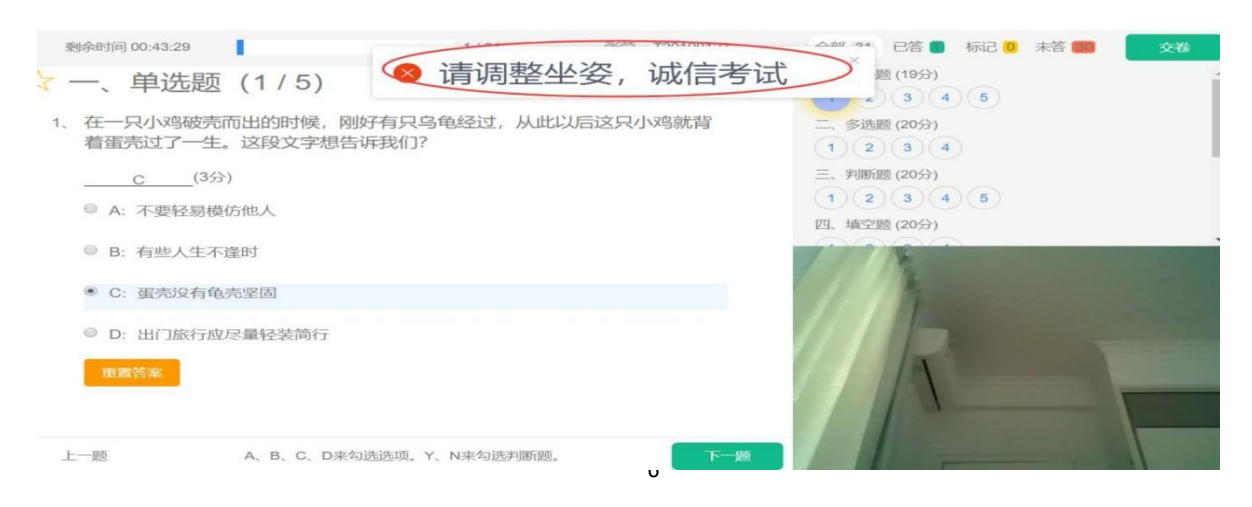

(3)作答完成后点击右上角"交卷"弹出确认界面,点击确定即可 交卷,系统显示"交卷后,试卷待批阅,成绩将在批阅工作结束后统一发 布,请关注学院官网通知"说明考试已结束。所有考试数据将进入人工审 核环节,如考试过程中存在影像不清、摄像头被遮挡或非本人考试等违规 违纪行为,考试成绩无效。

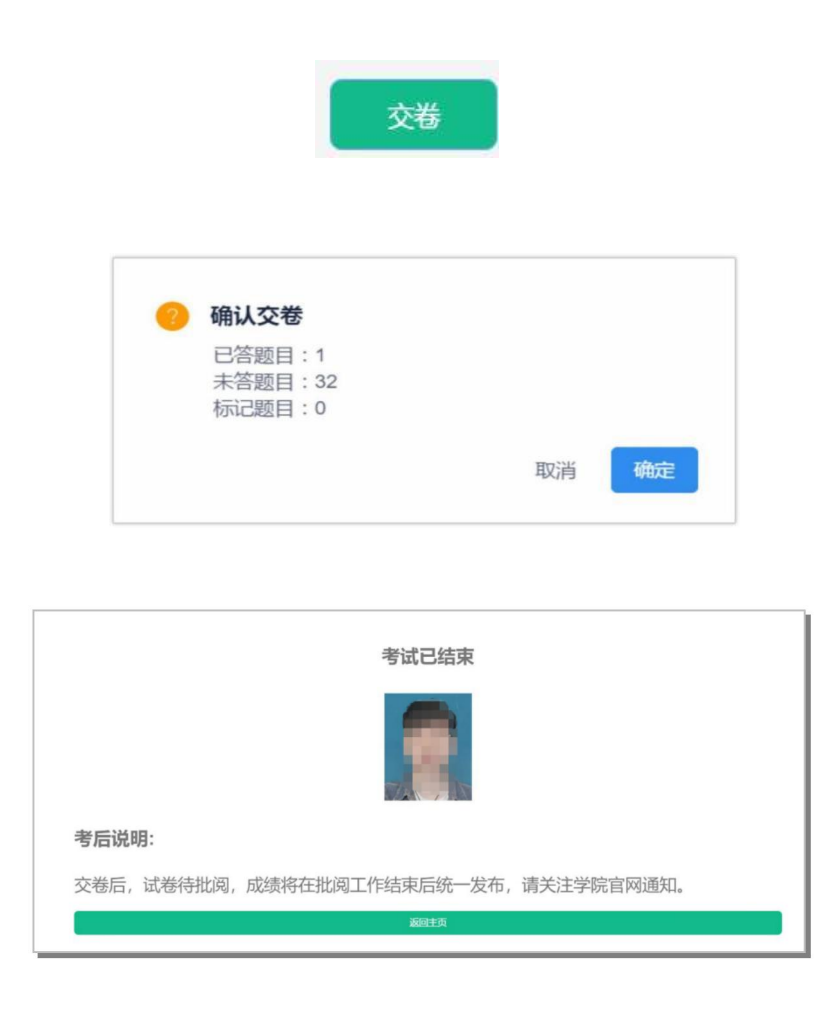

注意:系统有冻结时间(开考30分钟内),在冻结时间内,交卷会无效,只有当考试时间超过冻结时间(30分钟)后,方可正常交卷。交卷后,等待考试结束后由老师统一批阅。

(四) 其他功能

1.个人信息

在考试列表页,点击右上方的考试姓名,可以看到个人信息列表,如 下图所示

| 课程  | 层次  | 专业     | 考试开放时间              | 剩余考试次数                                                                                                    | 底照                                                        | 1                                                                                                    |
|-----|-----|--------|---------------------|----------------------------------------------------------------------------------------------------|-----------------------------------------------------------|----------------------------------------------------------------------------------------------------|
| 学英语 | 不限  |        | 2018-11-01 00:00:00 | 99                                                                                                    | 学号                                                        | YS2018001                                                                                                    |
|     |     |        | 2018-12-31 00:00:00 |                                                                                                    | 身份证号                                                      | YS2018001                                                                                                    |
|     |     |        |                     |                                                                                                    | 学习中心                                                      | 演示中心                                                                                                    |
|     | 学英语 | 学英语 不限 | 学英语不限               | 学英语         ス限         2018-11-01 00:00:00           ジスロージョン         ンロージョン         ンロージョン           2018-12-31 00:00:00         ンロージョン | 2018-11-01 00:00.00<br>学英语 不限 ~ 99<br>2018-12-31 00:00:00 | 学英语         2018-11-01 00:00:00<br>2018-12-31 00:00:00         99         学号         学号           身份证号         学习中心 |

点击"修改密码"按钮,可修改考生登录密码(请务必熟记修改后密码!)

2.修改密码

除了在个人信息页上进入修改密码页面外,还在左侧功能栏中直接进入修改密码页面,如下图所示。此功能供考生管理考试平台的密码,若 考生遗忘密码,可以向管理员申请重置密码,初始密码为考生身份证号后 6 位。

| $\sim$ "                 | <返回                 |
|--------------------------|---------------------|
| ら明软件                     | 当前所在位置: 修改密码        |
| ○ 在线考试                   | 请输入旧密码              |
| ◎ 在线练习                   | 请输入新密码(6到18位的数字或字母) |
| <ul> <li>离线考试</li> </ul> |                     |
| o 修改密码                   | 请再次输入新密码            |
|                          | 保存                  |